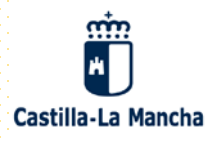

PACTO POR LA REACTIVACIÓN ECONÓMICA Y EL EMPLEO DE CASTILLA-LA MANCHA 2020-2024

# PROYECTOS SUSCEPTIBLES DE FINANCIACIÓN CON FONDOS DE RECUPERACIÓN, FONDOS ESTRUCTURALES Y DE INVERSIÓN E INSTRUMENTOS FINANCIEROS EUROPEOS

INSTRUCCIONES PARA CUMPLIMENTAR EL FORMULARIO

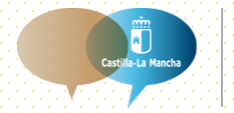

Portal de Participación de Castilla-La Mancha

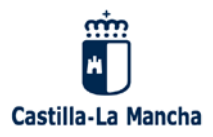

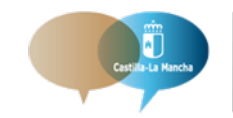

PACTO POR LA REACTIVACIÓN ECONÓMICA Y EL EMPLEO DE CASTILLA-LA MANCHA 2020-2024

## 1. Clicar en el enlace.

La información se cumplimentará en el formulario diseñado a tal efecto alojado en el **Portal de Participación de Castilla-La Mancha** en el siguiente enlace:

<u>https://participacion.castillalamancha.es/participacion/proceso-participativo-de-los-proyectos-susceptibles-</u> <u>de-financiacion-con-fondos-de</u>

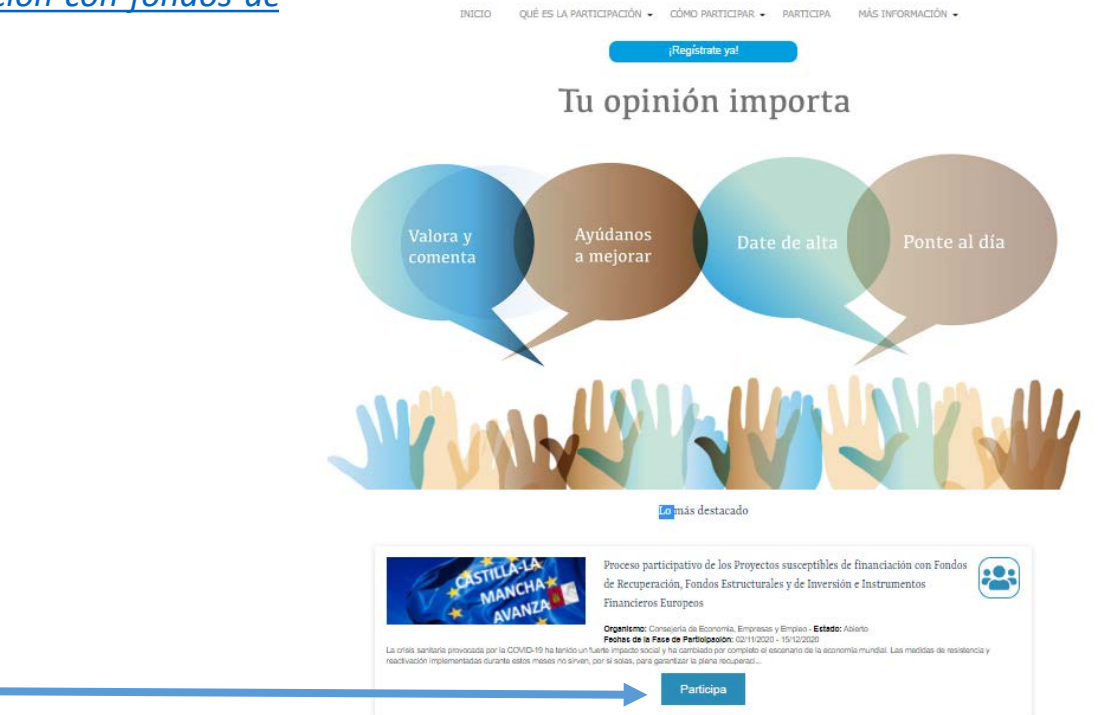

Podrán acceder a él los miembros que forman parte de las Comisiones de trabajo del Pacto por la Reactivación Económica y el Empleo de Castilla-La Mancha 2020-2024.

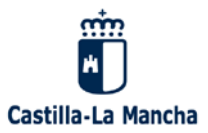

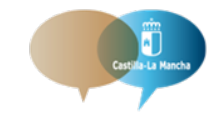

# 2. Acceso al FORMULARIO

- Una vez dentro de la página del Portal de Participación deberán clicar en "<u>FORMULARIO</u>" para acceder al mismo.
- El usuario deberá incluir la contraseña que se le ha indicado en la invitación, que coincidirá con su correo electrónico.
- El usuario podrá cumplimentar el formulario.

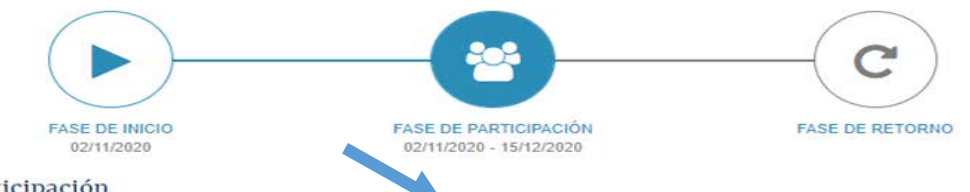

### Fase de Participación

La Fase de Participación consiste en la cumplimentación de un FORMULARIO de recogida de información al que podrán acceder mediante invitación los miembros que forman parte de la Comisión del Pacto por la reactivación económica y el empleo de Castilla-La Mancha 2020-2024.

Si no eres miembro de la Comisión del Pacto por la reactivación económica y el empleo de Castilla-La Mancha 2020-2024, y quieres participar y cumplimentar el formulario, contacta pactorecuperacioneconomicacIm@jccm.es.

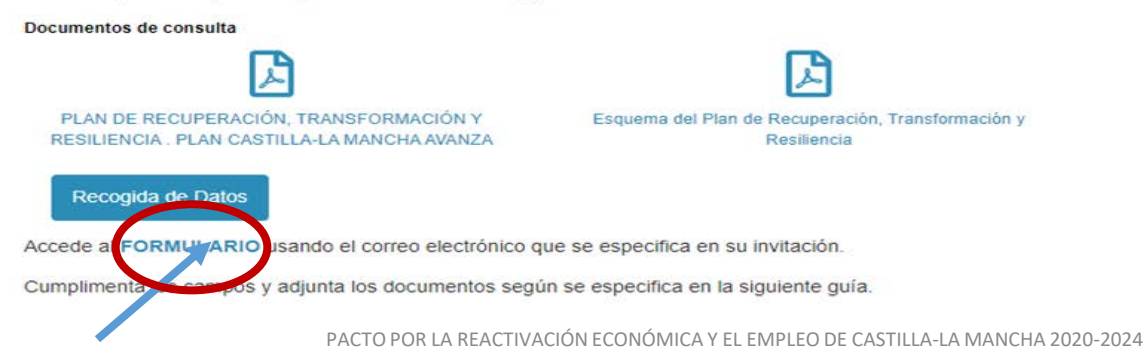

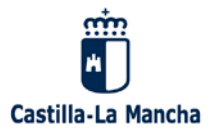

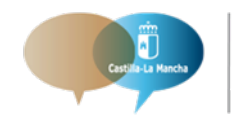

# 3. Página de validación de contraseña para acceder al FORMULARIO.

Una vez dentro, aparecerá una pantalla como la que se muestra en la siguiente imagen, donde el usuario deberá identificarse con su contraseña (correo electrónico)

| Castilla-La Mancha                                                                                                    |
|----------------------------------------------------------------------------------------------------|
| Formulario para Proyectos susceptibles de financiación con Fondos de Recuperación, Fondos Estructurales y de Inversión e Instrumentos Financieros<br>Europeos                                                 |
| PACTO POR LA REACTIVACIÓN ECONÓMICA Y EL EMPLEO DE CASTILLA-LA MANCHA 2020-2024                                                                                                    |
| Esta encuesta es de acceso restringido. Necesita una contraseña válida para<br>participar.<br>Si se le ha proporcionado una contraseña, por favor introdúzcala en el cuadro de<br>texto y pulse en continuar. |
| Contraseña: Continuar                                                                                                    |

PACTO POR LA REACTIVACIÓN ECONÓMICA Y EL EMPLEO DE CASTILLA-LA MANCHA 2020-2024

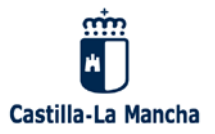

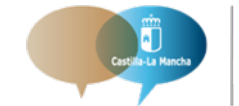

PACTO POR LA REACTIVACIÓN ECONÓMICA Y EL EMPLEO DE CASTILLA-LA MANCHA 2020-2024

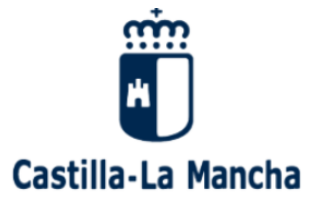

#### Formulario para Proyectos susceptibles de financiación con Fondos de Recuperación, Fondos Estructurales y de Inversión e Instrumentos Financieros Europeos

#### PACTO POR LA REACTIVACIÓN ECONÓMICA Y EL EMPLEO DE CASTILLA-LA MANCHA 2020-2024

Bienvenido al proceso participativo relativo al diseño y canalización de proyectos susceptibles de financiación con cargo al Mecanismo de Recuperación y la Resiliencia, así como, los fondos REACT UE.

Ante el contexto sanitario, social y económico actual, el Gobierno Regional apuesta por un trabajo colectivo .de la mano de la ciudadanía y de sus organizaciones sociales, profesionales y económicas en el diseño del Plan Castilla La Mancha Avanza. En este sentido, a partir de hoy se inicia el proceso participativo que estará abierto hasta el día 15 de diciembre.

Agradeciendo de antemano su participación, esfuerzo y generosidad de cara a revertir la situación actual para reactivar la economía regional y su tejido productivo, reciba un cordial saludo.

| Cargar encuesta sin terminar | Siguiente | (Salir y borrar la encuesta) |
|------------------------------|-----------|------------------------------|
|                              |           |                              |
|                              |           |                              |
| Pulse: "siguiente"           |           |                              |

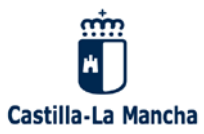

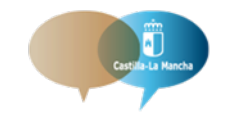

PACTO POR LA REACTIVACIÓN ECONÓMICA Y EL EMPLEO DE CASTILLA-LA MANCHA 2020-2024

# 4. Cumplimentar el formulario.

Una vez identificados, nos encontraremos con una pantalla en la que cada usuario tendrá que ir identificando a través de un desplegable las políticas palanca, líneas de actuación y proyectos, y continuar cumplimentando los campos descriptivos de cada proyecto ( todos de carácter obligatorio), según la estructura que se detalla en la siguiente página.

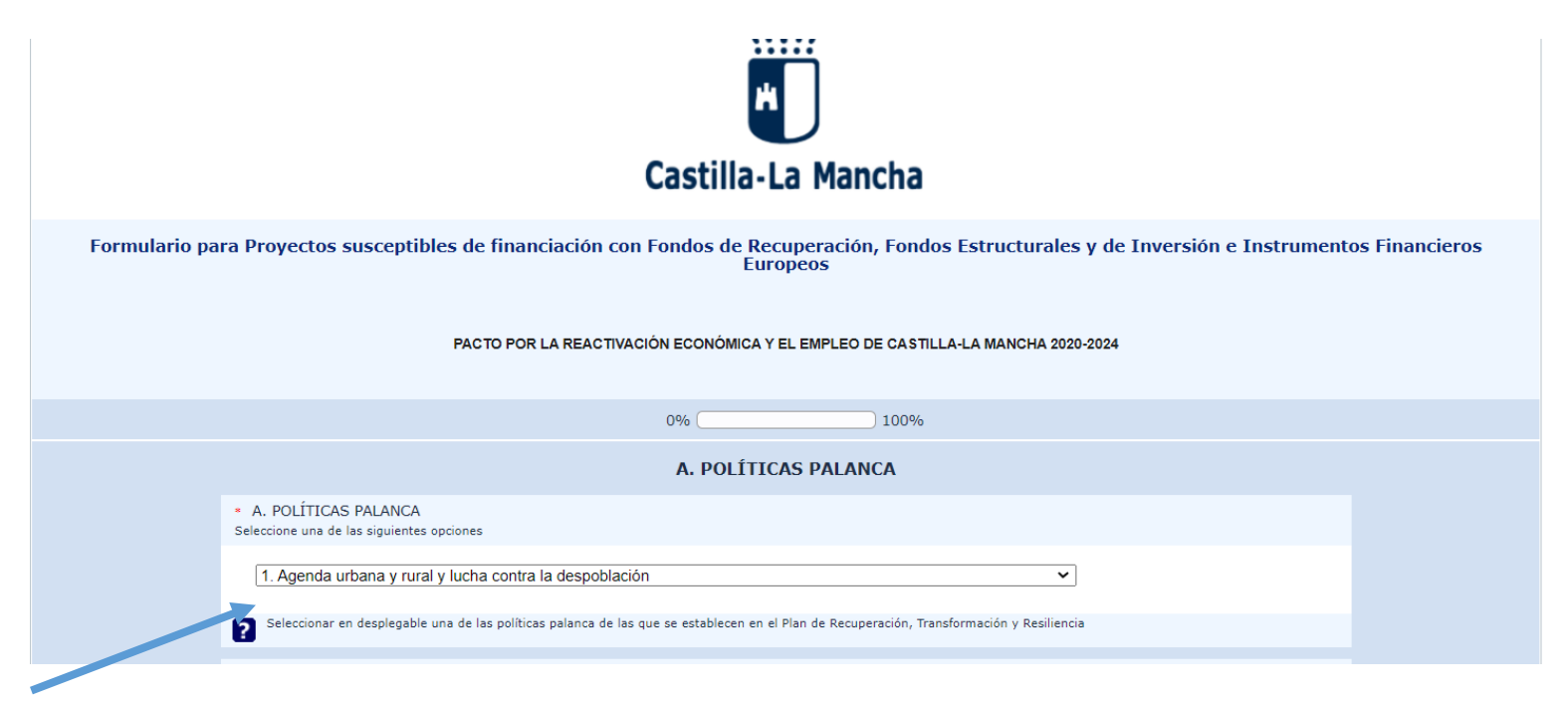

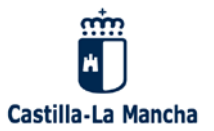

Α

В

С

D

E

G

Н

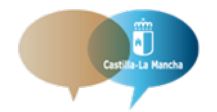

Portal de Participación de Castilla-La Mancha PACTO POR LA REACTIVACIÓN ECONÓMICA Y EL EMPLEO DE CASTILLA-LA MANCHA 2020-2024

ESTRUCTURA DE FICHA DE PROYECTO/INVERSIÓN/ REFORMA PARA LOS FONDOS DEL MECANISMO DE RECUPERACIÓN Y RESILIENCIA, "NEXT GENERATION UE" Y "LOS REACT UE"

### **POLÍTICAS PALANCA**

A.1. LÍNEAS DE ACCIÓN

A.2 TIPO DE PROYECTO

DENOMINACIÓN DEL PROYECTO

**NECESIDADES QUE JUSTIFICAN EL PROYECTO Y RETOS** 

**OBJETIVOS DEL PROYECTO** 

DESCRIPCIÓN DEL PROYECTO

DESARROLLO E HITOS DEL PROYECTO. CALENDARIO DE EJECUCIÓN

PRESUPUESTO Y ESTRUCTURA DE FINANCIACIÓN

**IMPACTOS SOCIALES Y ECONÓMICOS** 

CONTRIBUCIÓN A LOS EJES TRANSVERSALES: TRANSICIÓN VERDE, TRANSICIÓN DIGITAL, IGUALDAD DE GÉNERO, COHESIÓN SOCIAL Y TERRITORIAL

ADECUACIÓN CON LAS ESTRATEGIAS EUROPEAS, NACIONAL Y REGIONAL

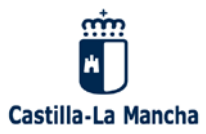

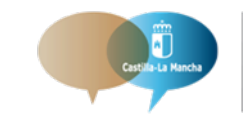

PACTO POR LA REACTIVACIÓN ECONÓMICA Y EL EMPLEO DE CASTILLA-LA MANCHA 2020-2024

# 5. Adjuntar documentos.

En el apartado del formulario denominado "B. Proyecto", en la zona inferior de la página, existe la opción de "Adjuntar hasta un máximo de dos documentos en formato pdf", si se considera necesario complementar la información del formulario. El tamaño máximo de los ficheros es de 10 MB cada uno.

| Formulario para Proyectos susceptibles de financiación con Fondos de Recuperació<br>Europeos                                                                                                    | n, Fondos Estructurales y de Inversión e Instrumentos Financieros |
|----------------------------------------------------------------------------------------------------|-------------------------------------------------------------------|
| PACTO POR LA REACTIVACIÓN ECONÓMICA Y EL EMPLEO                                                                                                    | DE CASTILLA-LA MANCHA 2020-2024                                   |
| 0%                                                                                                    | 100%                                                              |
| B. PROYECTO                                                                                                    |                                                                   |
| <ul> <li>B. DENOMINACIÓN DEL PROYECTO</li> </ul>                                                                                                    |                                                                   |
| (Máx. 200 caracteres)<br>• C. NECESIDADES QUE JUSTIFICAN EL PROYECTO Y RETOS                                                                                                    |                                                                   |
| Características de las inversiones/actuaciones. Volúmenes y tipología (gasto de inversión o gasto     Cómo permite el proyecto alcanzar los objetivos (cuantitativos) y los hitos (cualitativos)     Timplementación     (Máx. 5000 caracteres)     ADJUNTAR ARCHIVO PDF DEL PROYECTO | corriente para mejorar servicios o políticas públicas)            |
| Por favor cargue como máximo 2 archivos<br>Subir archivos                                                                                                    |                                                                   |
| Continuar después Siguient                                                                                                    | e (Salir y borrar la encuesta )                                   |

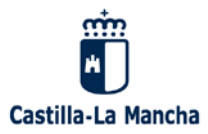

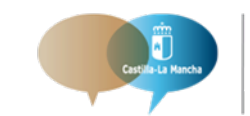

PACTO POR LA REACTIVACIÓN ECONÓMICA Y EL EMPLEO DE CASTILLA-LA MANCHA 2020-2024

## 5. Adjuntar documentos.

Una vez subido el archivo, aparecerá una pantalla similar a la siguiente, en la cual podrá darle título al archivo, y añadir comentarios.

También puede eliminarse.

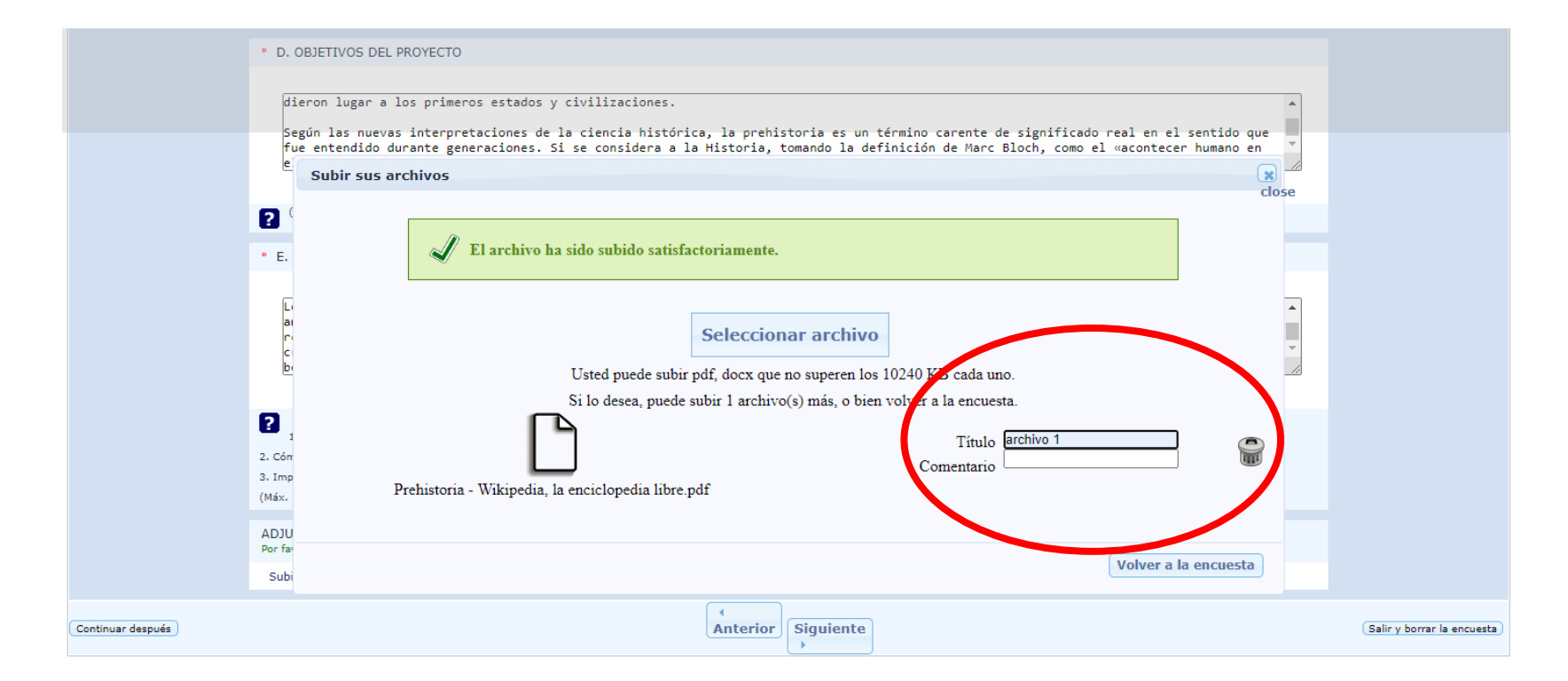

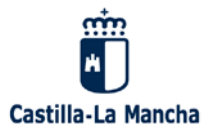

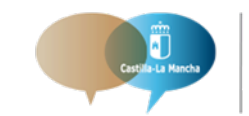

PACTO POR LA REACTIVACIÓN ECONÓMICA Y EL EMPLEO DE CASTILLA-LA MANCHA 2020-2024

# 6. Finalizar y enviar.

**6.1.** Una vez cumplimentado la totalidad del formulario, finalizamos el proceso, clicando en "Enviar".

| L                                                                                                    |                                                                                                    | // |
|----------------------------------------------------------------------------------------------------|----------------------------------------------------------------------------------------------------|----|
| Coherencia con las estrategias europeas y las<br>(Máx. 2000 caracteres)                                                                                                    | recomendaciones del Semestre Europeo (del Consejo Europeo).                                                                                                    |    |
| J.2 ADECUACIÓN CON LAS ESTRATEGIA                                                                                                    | S DEL GOBIERNO DE ESPAÑA                                                                                                    |    |
| ADECUACIÓN CON LAS ESTRATEGIAS D                                                                                                    | EL GOBIERNO DE ESPAÑA                                                                                                    |    |
|                                                                                                    |                                                                                                    |    |
| Articulación con las estrategias nacionales y c<br>(Máx. 2000 caracteres)<br>J.3 ADECUACIÓN CON LAS ESTRATEGIA                                                                                                    | on los Planes Estatales.<br>S DE LA JUNTA DE COMUNIDADES DE CASTILLA-LA MANCHA                                                                                       |    |
| Articulación con las estrategias nacionales y c<br>(Máx. 2000 caracteres)<br>J.3 ADECUACIÓN CON LAS ESTRATEGIA<br>ADECUACIÓN CON LAS ESTRATEGIAS D                                                                             | S DE LA JUNTA DE COMUNIDADES DE CASTILLA-LA MANCHA                                                                                                    |    |
| Articulación con las estrategias nacionales y c<br>(Máx. 2000 caracteres)<br>J.3 ADECUACIÓN CON LAS ESTRATEGIA<br>ADECUACIÓN CON LAS ESTRATEGIAS D                                                                             | on los Planes Estatales.<br>S DE LA JUNTA DE COMUNIDADES DE CASTILLA-LA MANCHA<br>E LA JUNTA DE COMUNIDADES DE CASTILLA-LA MANCHA                                    |    |
| Articulación con las estrategias nacionales y c<br>(Máx. 2000 caracteres)<br>J.3 ADECUACIÓN CON LAS ESTRATEGIA<br>ADECUACIÓN CON LAS ESTRATEGIAS D<br>Conexión con proyectos, planes o políticas del<br>(Máx. 2000 caracteres) | on los Planes Estatales.<br>S DE LA JUNTA DE COMUNIDADES DE CASTILLA-LA MANCHA<br>E LA JUNTA DE COMUNIDADES DE CASTILLA-LA MANCHA<br>Gobierno de Castilla-La Mancha. |    |

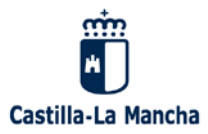

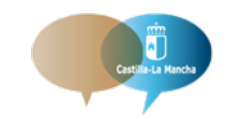

PACTO POR LA REACTIVACIÓN ECONÓMICA Y EL EMPLEO DE CASTILLA-LA MANCHA 2020-2024

# 6. Finalizar y enviar.

**6.2.** Aparece una pantalla en que se confirmará el envío del formulario y en la que podremos imprimir nuestro formulario o guardarlo en formato PDF en "Imprimir sus respuestas".

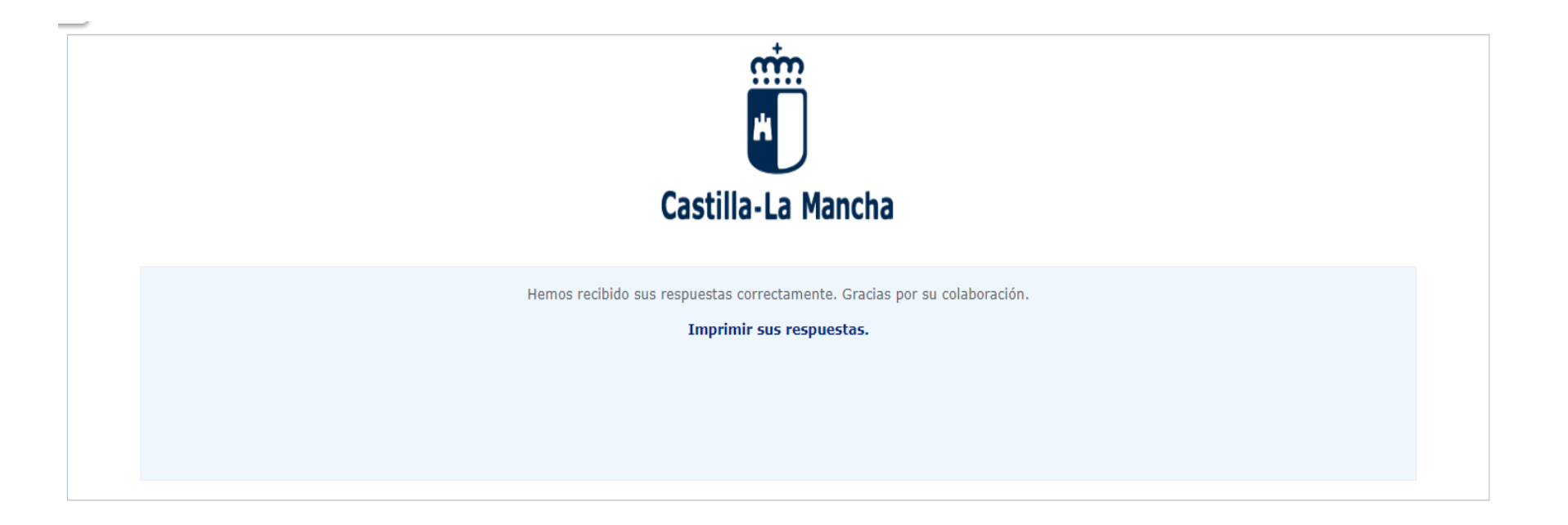

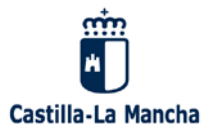

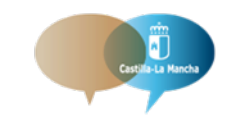

PACTO POR LA REACTIVACIÓN ECONÓMICA Y EL EMPLEO DE CASTILLA-LA MANCHA 2020-2024

# 6. Finalizar y enviar.

# **6.3.** Para exportar a PDF clicamos en el botón correspondiente "Exportar a PDF".

| Castilla-La Mancha<br>Exportar a PDF<br>Denominación de la encuesta (ID): Formulario para Proyectos susceptibles de financiación con Fondos de Recuperación, Fondos |                                                                                            |  |  |
|----------------------------------------------------------------------------------------------------|--------------------------------------------------------------------------------------------|--|--|
|                                                                                                    |                                                                                            |  |  |
| Fecha de envío submitdate                                                                                                    | 29/10/2020 13:09:56                                                                        |  |  |
| Α. ΡΟΙ ΈΤΙCAS ΡΑΙΑ                                                                                                    | NCA                                                                                        |  |  |
|                                                                                                    | A. POLÍTICAS PALANCA                                                                       |  |  |
| A. POLÍTICAS PALANCA                                                                                                    | 1. Agenda urbana y rural y lucha contra la despoblación [PP1]                              |  |  |
| A.1 LÍNEAS DE ACCIÓN                                                                                                    | 1.1 Movilidad sostenible, segura y conectada en entornos urbanos y metropolitanos<br>[A11] |  |  |
| A.2 TIPO DE PROYECTO                                                                                                    | 1.1.1 Establecimiento de zonas de bajas emisiones [A2111]                                  |  |  |
| A.2 TIPO DE PROYECTO [Otro]                                                                                                    |                                                                                            |  |  |
| B. PROYECTO                                                                                                    | B. PROYECTO                                                                                |  |  |
|                                                                                                    | B. PROYECTO                                                                                |  |  |
| B. DENOMINACIÓN DEL PROYECTO                                                                                                    | PROYECTO                                                                                   |  |  |
| C. NECESIDADES QUE JUSTIFICAN EL PROYECTO Y RETOS                                                                                                    | PROYECTO                                                                                   |  |  |
| D. OBJETIVOS DEL PROYECTO                                                                                                    | PROYECTO                                                                                   |  |  |
| E. DESCRIPCIÓN DEL PROYECTO                                                                                                    | PROYECTO                                                                                   |  |  |
| ADJUNTAR ARCHIVO PDF DEL PROYECTO                                                                                                    |                                                                                            |  |  |
| filecount - ADJUNTAR ARCHIVO PDF DEL PROYECTO                                                                                                    | 0                                                                                          |  |  |
| F. DESARROLLO E HITOS DEL PROYECTO. CALENDARIO DE EJECUCIÓN                                                                                                    |                                                                                            |  |  |
| E. DESARROLLO E HITOS DEL PROYECTO, CALENDARIO DE EJECUCIÓN                                                                                                    |                                                                                            |  |  |
| F.1 CALENDARIO PREVISTO Y CRONOGRAMA DE ACTUACIONES                                                                                                    | PROYECTO                                                                                   |  |  |
| F.2 HITOS Y OBJETIVOS                                                                                                    | PROYECTO                                                                                   |  |  |
| F.3 RIESGOS E INCERTIDUMBRES                                                                                                    | PROYECTO                                                                                   |  |  |
| G. PRESUPUESTO Y ESTRUCTURA DE FINANCIACIÓN                                                                                                    |                                                                                            |  |  |
|                                                                                                    | G. PRESUPUESTO Y ESTRUCTURA DE FINANCIACIÓN                                                |  |  |
| G.1 PRESUPUESTO TOTAL                                                                                                    | PROYECTO                                                                                   |  |  |
| PRESUPUESTO TOTAL                                                                                                    | 0                                                                                          |  |  |
| G.2 FINANCIACIÓN                                                                                                    | PROYECTO                                                                                   |  |  |
| G.3 VIABILIDAD Y SOSTENIBILIDAD DEL PROYECTO                                                                                                    | PROYECTO                                                                                   |  |  |

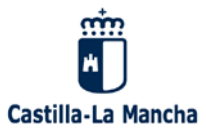

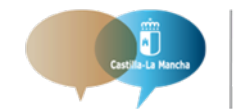

## 6. Finalizar y enviar.

# **6.4.** Automáticamente recibirá un mensaje de confirmación en su cuenta de correo electrónico.

ju. 29/10/2020 14:03 Pacto Reactivación Económica y el Empleo CLM <pactorecuperacioneconomicacIm@jccm.es>

Confirmación de su participación en nuestra encuesta

Para jescudero@jccm.es

Estimado/a Jorge Escudero:

Este correo es para confirmarle que ha completado la encuesta titulada "Formulario para Proyectos susceptibles de financiación con Fondos de Recuperación, Fondos Estructurales y de Inversión e Instrumentos Financieros Europeos" y sus respuestas han quedado correctamente guardadas.

¡Muchas gracias por su participación!.

Si tiene alguna duda o consulta adicional, por favor póngase en contacto con Pacto por la Reactivación Económica y el Empleo de Castilla-La Mancha 2020-2024 en pactorecuperacioneconomicaclm@jccm.es.

Reciba un cordial saludo,

Pacto Reactivación Económica y el Empleo CLM

PACTO POR LA REACTIVACIÓN ECONÓMICA Y EL EMPLEO DE CASTILLA-LA MANCHA 2020-2024

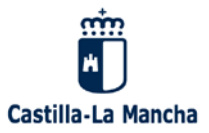

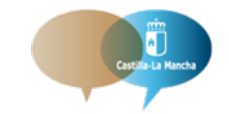

PACTO POR LA REACTIVACIÓN ECONÓMICA Y EL EMPLEO DE CASTILLA-LA MANCHA 2020-2024

# 7. Guardar formulario y continuar después.

7.1. La aplicación ofrece la posibilidad de guardar el formulario y continuar más adelante.

Para ello, hay que clicar en la parte inferior izquierda en "Continuar después" y seguir las instrucciones.

|                   | (Máy 1000 caracteres)                                                                                                    |                              |
|-------------------|----------------------------------------------------------------------------------------------------|------------------------------|
|                   | ? (Max. 1000 Calacteres)                                                                                                    |                              |
|                   | * E. DESCRIPCIÓN DEL PROYECTO                                                                                                    |                              |
|                   | DESCRIPCIÓN DEL PROYECTO         Image: Construction of the provement of the provided structure of the provided structure of the provided struc |                              |
|                   | (Máx. 5000 caracteres)                                                                                                    |                              |
|                   | ADJUNTAR ARCHIVO PDF DEL PROYECTO<br>Por favor cargue como máximo 2 archivos                                                                                                    |                              |
|                   | Subir archivos                                                                                                    |                              |
| Continuar después | Anterior Siguiente                                                                                                    | (Salir y borrar la encuesta) |

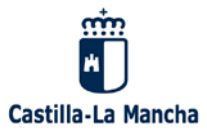

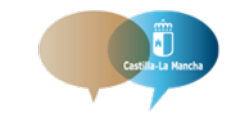

PACTO POR LA REACTIVACIÓN ECONÓMICA Y EL EMPLEO DE CASTILLA-LA MANCHA 2020-2024

# 7. Guardar formulario y continuar después.

**7.2.** En esta pantalla, hay que incluir datos de Nombre, Contraseña, Repetir Contraseña y dirección de correo electrónico. PARA ACCEDER DE NUEVO AL FORMULARIO HAY QUE GUARDAR EL **NOMBRE Y LA CONTRASEÑA**.

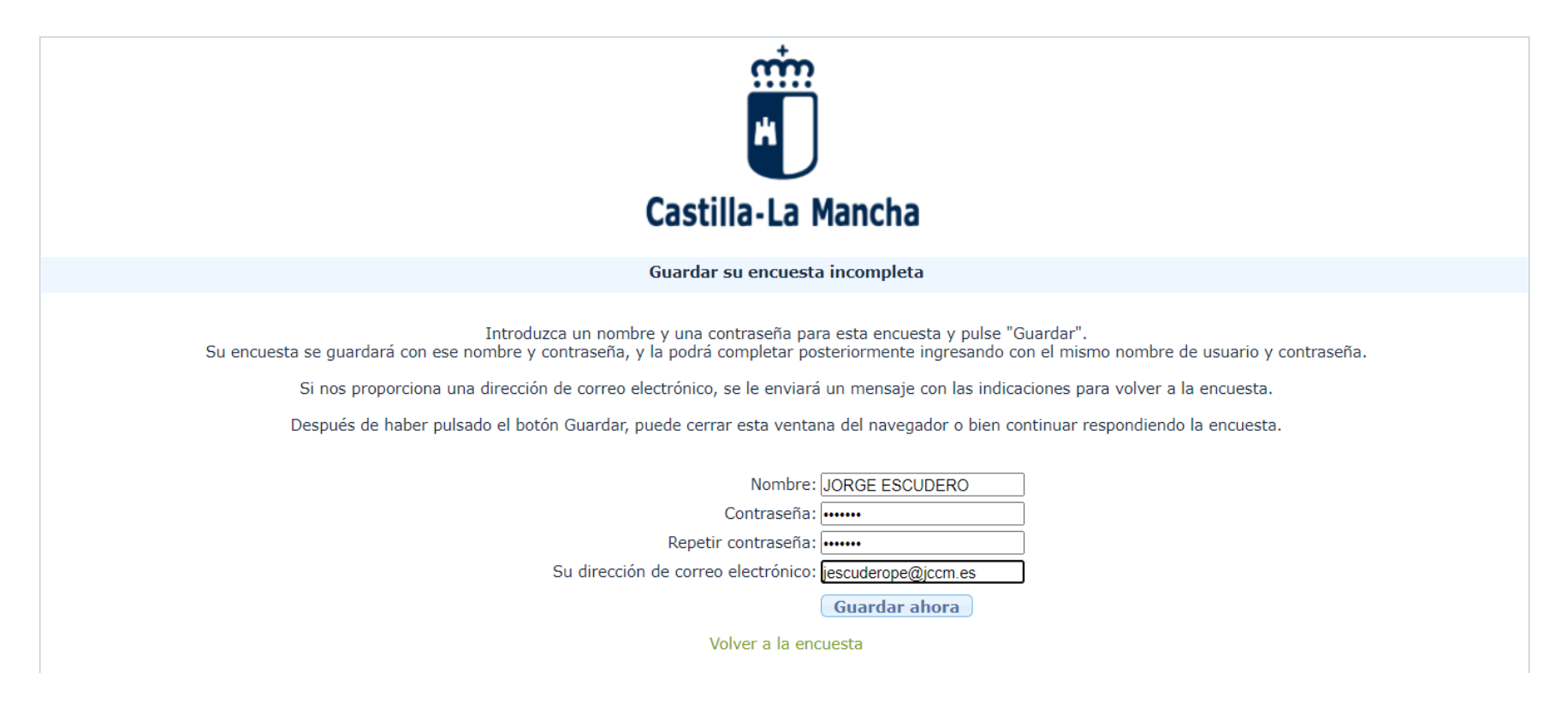

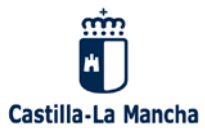

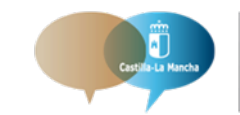

# 8. Recuperar formulario y enviar.

Los formularios pueden recuperarse de dos formas:

8.1. Recibirá un correo electrónico, con un enlace donde podrá rescatar el formulario en

el punto de cumplimentación en que salió del mismo, sin necesidad de introducir el nombre y la contraseña del formulario guardado.

ju. 29/10/2020 13:54

Pacto Reactivación Económica y el Empleo CLM <pactorecuperacioneconomicaclm@jccm.es>

Detalles de la encuesta guardada - Formulario para Proyectos susceptibles de financiación con Fondos de Recuperación, Fondos Estructurales y de Inversión e Instrumentos Financieros Europeos

Gracias por guardar las respuestas hasta el momento. Los siguientes detalles pueden ser usados para volver a esta encuesta y continuar donde usted lo dejó. Por favor, guarde este correo electrónico porque no podremos recuperar la contraseña por usted.

Formulario para Proyectos susceptibles de financiación con Fondos de Recuperación, Fondos Estructurales y de Inversión e Instrumentos Financieros Europeos

Nombre: JORGE ESCUDERO Contraseña: jorge

Vuelva a la encuesta donde usted la dejó pulsando en la siguiente dirección (o cópiela y péguela en su navegador): http://encuestas.jccm.es/router.php?r=survey/index/sid/693477/loadall/reload&scid=4010&lang=es&loadname=JORGE+ESCUDERO&loadpass=jorge&token=jescudero%40jccm.es

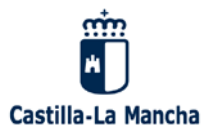

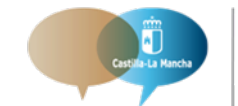

# 8. Recuperar formulario y enviar.

8.2. Al acceder de nuevo al formulario, (después de haber salido de la sesión del navegador e identificándose de nuevo con su contraseña de usuario) aparece la opción de <u>"Cargar encuesta y terminar"</u>; clicando en este botón podremos continuar con el formulario guardado.

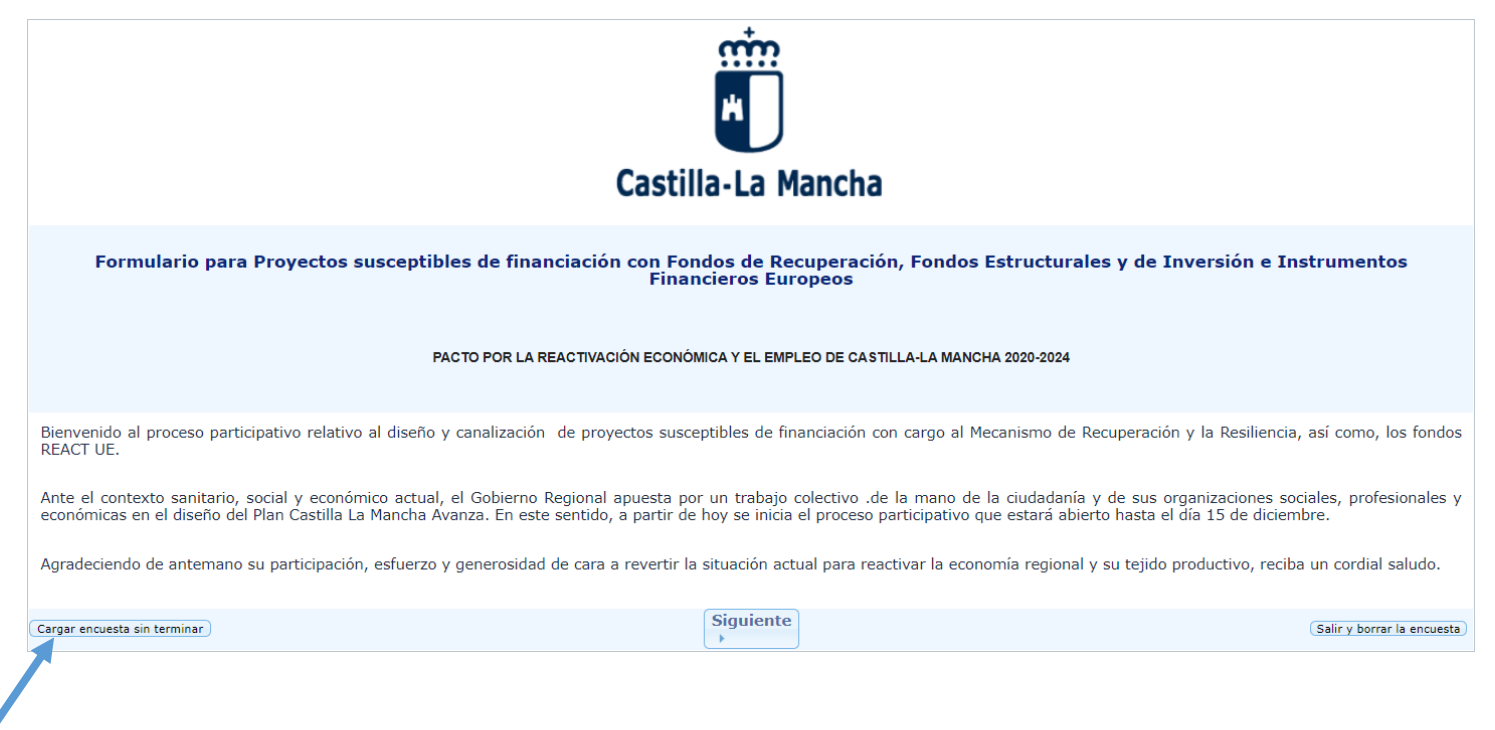

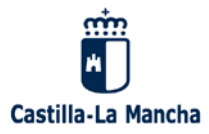

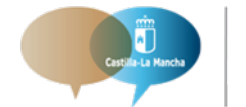

# 8. Recuperar formulario y enviar.

**8.2.** Puedes recuperar un formulario guardado previamente desde esta pantalla, hay que escribir el **nombre** que usamos para guardar el formulario y la **contraseña**, y clicar en "Cargar encuesta".

| Castilla-La Mancha                                                                                                    |
|----------------------------------------------------------------------------------------------------|
| Cargar una encuesta previamente almacenada                                                                                                    |
| Puede recuperar una encuesta guardada previamente desde esta pantalla.<br>Escriba el nombre que usó para guardar la encuesta y la contraseña. |
| Nombre guardado: JORGE ESCUDERO                                                                                                    |
| Contraseña:                                                                                                    |
| Volver a la encuesta                                                                                                    |
|                                                                                                    |

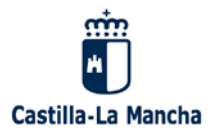

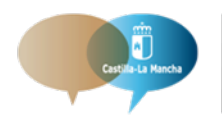

PACTO POR LA REACTIVACIÓN ECONÓMICA Y EL EMPLEO DE CASTILLA-LA MANCHA 2020-2024

# 9. PREGUNTAS Y RESPUESTAS QUE PUEDEN PLANTEARSE

# 9.1. ¿Cuántos formularios pueden cumplimentarse con la invitación?.

Pueden enviarse hasta 10 formularios con el enlace que se adjunta en la invitación. Debe iniciar sesión cada vez que quiera incorporar un formulario nuevo.

# 9.2. ¿Qué sucede si quiero ampliar o modificar un formulario ya enviado?

No es posible ampliar o modificar un formulario ya enviado. En el caso de querer realizar estas acciones, sería necesario volver a grabar de nuevo el formulario.

# 9.3. ¿Y si quiero eliminar un cuestionario ya grabado?

Debe solicitarlo vía email a <u>pactorecuperacioneconomicaclm@jccm.es</u>, facilitando el ID de respuesta del formulario que se desee eliminar.

# 9.4. Cualquier otra cuestión que quiera plantearse:

Vía email a pactorecuperacioneconomicaclm@jccm.es